## Пошаговая инструкция получения доступа к сети Интернет

- 1. Перед вами три варианта доступа:
  - 1) Я абонент Самтелеком
  - 2) Я гость
  - 3) На высокой скорос

| C                                                             | ТЕЛЕКОМ<br>Все вопросы по тел. 228-02-35                                                    | eta                                                               |
|---------------------------------------------------------------|---------------------------------------------------------------------------------------------|-------------------------------------------------------------------|
| Я абонент Самтелеком                                          | Я гость                                                                                     | На высокой скорости                                               |
| Логин<br>Пароль<br>Войти                                      | Начать пользоваться                                                                         | <b>√</b>                                                          |
| Если Вы абонент "Самтелеком" введите<br><u>потин и пароль</u> | Скорость доступа в интернет не более<br><u>256 кбит/сек.</u>                                | На этот номер придет смс сообщение<br><u>с погином и паролем.</u> |
|                                                               | Сайт компании   УК БОСС   DIN-DIN                                                           |                                                                   |
|                                                               | Bau mac - 24:0a:64:56:1e:d9                                                                 |                                                                   |
|                                                               | Соругідһt © 2013 ООО "Самтелеком".<br>Все права защищены.<br><u>Техническая подлержка</u> . |                                                                   |

Разберем их более подробно:

## 1) Вы являетесь абонентом компании Самтелеком:

В этой вкладке вы авторизуетесь, если вы абонент компании Самтелеком (у вас уже есть уникальные идентификаторы: логин и пароль для доступа в сеть)

Вопрос: а где взять логин с паролем?

**Ответ:** 1 случай: при подключении проводного доступа к сети Интернет Вам выдавалась карточка клиента с указанными логином и паролем для доступа в сеть, в нем Вы и найдете свою учетную запись (в случае утери данной карточки Вы можете обратиться в абонентский отдел по тел. 228-02-34, либо по e-mail: abonent@samtelecom.ru).

2 случай: Вы авторизуетесь если получили логин и пароль в смс-сообщении пройдя по вкладке «На высокой скорости». О том, как получить доступ Вы прочтете ниже.

| Я абонент Самтелеком                                          |                                |                                                                 |
|---------------------------------------------------------------|--------------------------------|-----------------------------------------------------------------|
| Логин<br>Пароль<br>Войти                                      | Вы авторизовались как: abonent |                                                                 |
| Если Вы абонент "Самтелеком" введите<br><u>логин и пароль</u> | Начать пользоваться            | Приветствуем!<br>Вы авторизовались как абонент ООО «Самтелеком» |

2) Вы не являетесь нашим абонентом и хотите подключиться как Гость

В таком случае Вы можете получить ограниченный доступ, анонимно авторизовавшись во вкладке: «Я гость». Для этого нажмите кнопку «Начать пользоваться». Скорость Вашего доступа в сети будет составлять не более 256 кбит/сек.

| Я гость                              | Приветствуем!                                      |
|--------------------------------------|----------------------------------------------------|
|                                      | вы авторизованны как гость                         |
| Начать пользоваться                  |                                                    |
|                                      | Скорость доступа в интернет не более 256 кбит/сек. |
| Скорость доступа в интернет не более |                                                    |
| 256 кбит/сек.                        | > <u>Яндекс</u> Google                             |

## <u>3) Вы не являетесь нашим абонентом и хотите получить авторизацию (уникальные идентификаторы: логин и пароль)</u>

Если вы не являетесь нашим абонентом, Вы можете стать им. Для этого во вкладке: «На высокой скорости» Вам нужно ввести номер своего мобильного телефона

| На высокой скорости                | На высокой скорости                |
|------------------------------------|------------------------------------|
| +7(927)123-45-67                   | +7(927)123-45-67                   |
|                                    | Получить доступ                    |
| На этот номер придет смс сообщение | На этот номер придет смс сообщение |
| слогином и паролем.                | с логином и паролем.               |

Нажимаете кнопку «Получить доступ».

Внимание: На указанный Вами номер придет смс-сообщение с логином и паролем для авторизации, пожалуйста внимательно вводите Ваш существующий номер!

Здесь вы можете ознакомиться с **Политикой конфиденциальности** нашей компании в отношении любой личной информации.

Далее Вы выбираете тариф в соответствии с Вашими требованиями:

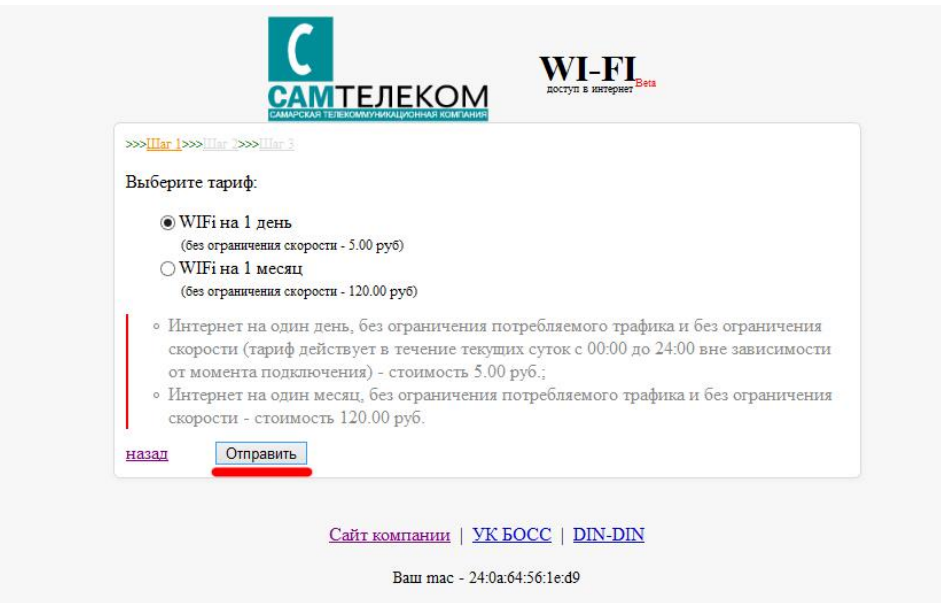

Нажимаете кнопку «Отправить».

На следующей странице Вы увидите Ваш введенный ранее номер и сообщение о том, что Вам открыт доступ в Интернет. Нужно успеть оплатить абонентскую плату по выбранному

тарифу в течении 15 минут (этого более чем достаточно) иначе придется повторить все сначала.

Далее переходим к оплате:

| the second second second second second second second second second second second second second second second se | > <u>IIIar 2</u> >>>iIIar 3                                                                                                   |
|----------------------------------------------------------------------------------------------------|----------------------------------------------------------------------------------------------------|
| Ваш ном                                                                                                    | ер телефона: 7(984)123-45-67                                                                                                  |
| Для того                                                                                                    | , что бы Вы смогли получить учетные данные, нужно оплатить лицевой счет. Дл                                                   |
| этого Ваг                                                                                                    | и открылся доступ в интернет на 15 минут, пожалуйста поторопитесь!                                                            |
|                                                                                                    |                                                                                                    |
| назад                                                                                                    | Перейти к оплате                                                                                                    |
| 73                                                                                                    |                                                                                                    |
| После                                                                                                    | ллаты на ваш номер придет смс-сообщение с данными для авторизации в сети.                                                     |
| После                                                                                                    | оплаты на ваш номер придет смс-сообщение с данными для авторизации в сети.                                                    |
| После                                                                                                    | оплаты на ваш номер придет смс-сообщение с данными для авторизации в сети.<br>Сайт компании   <u>УК БОСС</u>   <u>DIN-DIN</u> |

На следующей странице в поля для ввода автоматически подставится Ваш лицевой счет и сумма оплаты, Вам только нужно нажать кнопку «Далее»

|                                                                                                    | Выберите способ оплаты:                                                                                                    | e                                                                                                 |                                                                                                    |                                             |
|----------------------------------------------------------------------------------------------------|----------------------------------------------------------------------------------------------------|---------------------------------------------------------------------------------------------------|----------------------------------------------------------------------------------------------------|---------------------------------------------|
|                                                                                                    | VISA                                                                                                    |                                                                                                   |                                                                                                    |                                             |
|                                                                                                    | Банковская карта                                                                                                    | WebMoney<br>WMR                                                                                   |                                                                                                    |                                             |
|                                                                                                    | Q                                                                                                    | ROBOKASSA                                                                                         |                                                                                                    |                                             |
|                                                                                                    | QIWI                                                                                                    | Другие варианты                                                                                   |                                                                                                    |                                             |
|                                                                                                    | введите лицевой счет:                                                                                                    | Cititation                                                                                        |                                                                                                    |                                             |
|                                                                                                    | 30000011                                                                                                    |                                                                                                   |                                                                                                    |                                             |
|                                                                                                    | Введите сумму:                                                                                                    |                                                                                                   |                                                                                                    |                                             |
|                                                                                                    | 5.00 py6.                                                                                                    | пример: 100.00                                                                                    |                                                                                                    |                                             |
|                                                                                                    | Да                                                                                                    | лее                                                                                               |                                                                                                    |                                             |
| Макак кнопку делек, на протерите правляется неконо<br>Срек посучателения англизана средств на цая раскетова<br>НЕПАМ НЕШИ АНДИИ У Алаксаная в безотот Пул астопнатали<br>наконом бластиче брага узлагат в пене постата након<br>наконом бластиче с трану узлагат в пене постата након<br>Након поста делек у воздел узлагате в пене постата након<br>Прото поставала протокода чуда распозна протект Поста<br>Прото поставала протокода чуда поставала након<br>Проток поставала располого чуда ПОСОСКАВА зарачения<br>протокода на протокода чуда поставалание безотодо | ного заказного счита, посля чиго на парякод<br>чит 1-2 чала.<br>с оприма ECIONASIA чиро платананая пи<br>поряд отправной платика. Тупате инножно<br>аб опгада,<br>изправ собя ная настоятовадовоной серине по<br>то соединения. ОКСАН БАНСК САСО разно-<br>ни с оснативных ОКСАН БАНСК САСО | тто в систому оплати ROBOEAEEA и о<br>топы избельных поврагорся (МогаФо<br>na!<br>провод платовой | pinaese mateix nofasi in nysintox<br>MTC, Benade) sommaa amerika<br>ny PCI DII. Даннай сертефикат п | анных стото<br>к. О точной с<br>солтерждает |

На следующей странице нажмите кнопку «Перейти в платежную систему»

|                                                                                                    | Пример оплаты: через терминал <u>QIWI</u> или банковской картой <u>VISA</u>                                                                                                    |
|----------------------------------------------------------------------------------------------------|----------------------------------------------------------------------------------------------------|
|                                                                                                    | Дата: 2014-01-27 12:23:36<br>Лицевой: 30000011<br>ФИО: ВАЙ ФАЙ 0011<br>Ваш баланс: 0.00 руб.<br>Пополнение на сулмиу: 5 руб.<br>Перейти в платежную систему                                                                                                    |
| Накая внопку цане, на просерьтет при<br>Срок поступления деняковых средств ю<br>ВНШМАНИЕ У вакланае вобометта! З<br>ипплаеной консент булет унакно в о<br>МОВОКАЗА. что учиверсованее реш<br>Начая склю работу в 2003 году, ROBO<br>Прием платакей происходят через наш<br>примененая технология, регламентир | анамается выявляението пащаюто очита, после чите вы пърикодите в систему оплаги КОВОКАВА и совершате платок любви и приплежных способок.<br>цая пастопанами серина: КОВОКАВА черен питаеман системы небольнах сопраторов (МегиФон, МТС, Бицйн) конновка вомесни. О точней сульн<br>он потата назал при опрано питанов пастеман. Вузат вопистивны не<br>потата назал при опрано при пастопана, Кузат вопистивными<br>пота прима пастокий соций.<br>КАВА преченовных собязан волеонналеения серина по примау пастемий.<br>Патанов социнато, ОТЕАН БАНЗ (АО) проволе средникально на соответствие стандарту РСГDS. Даяный сертификат полтарядает, что<br>торие сосраность диятия. ОТЕАН БАНЗ (АО) проволе средникально. |
|                                                                                                    | Соругіді © 2013 ООО "Самтелеком".                                                                                                    |

| вывор способа о              | платы                 | Оплата счета                           | ) "•              | дтверждение    |
|------------------------------|-----------------------|----------------------------------------|-------------------|----------------|
| В терминале                  | Электронным кошельком | Банковской картой                      | Сотовые операторы | Другие способы |
|                              | Яндекс<br>Деньги 栏    | 2                                      | МЕГАФОН           | ЕВРОСЕТЬ       |
| Элекснет                     | WebMoney<br>WMR       | Через интернет-банк                    | Мтс               | связной        |
| Олобил                       |                       | А Альфа-Клик                           | TELE2             | Мобильное      |
| pinpay<br><sub>express</sub> |                       | В Русский<br>Стандарт<br>Банк          |                   |                |
| <u>іругие терминалы —</u>    | Другие е-кошельки     | Дриме банки                            |                   |                |
|                              |                       | Альфа-Клик<br>Стандарт<br>Друге баков. | TELE2             | Моб            |

Перед Вами открылся список способов оплаты, выберите наиболее подходящий Вам

Для примера мы используем наиболее распространенный способ – это оплата через мобильного оператора «Мегафон»:

Внимание! При оплате через операторов мобильной связи может взиматься комиссия. Как вы видите: при сумме оплаты 5 руб. комиссия составляет 0.55 коп.

Вам остается ввести: Имя, Фамилию, E-mail (эту информацию обязуют заполнять мобильные операторы). Нашей компанией эта информация нигде не фиксируется. После заполнения нажимаем кнопку «Перейти к оплате»

| Выбор способа оп        | латы 🔪                                              | Оплата счета                                                       |                   | Подтверждение       |
|-------------------------|-----------------------------------------------------|--------------------------------------------------------------------|-------------------|---------------------|
| Мегафон                 | Стоимость заказа<br>Заплатить до<br>Описание заказа | 5 рублей<br>27 января 13:59<br>Оплата услуги Телефон               | ии и Интернет     |                     |
|                         | Итого к оплате:                                     | 5 рублей                                                           |                   |                     |
| Комиссия за осуще       | ествление расчетов по г                             | тереводу составляет 0.55                                           | pyőneä            |                     |
| Mage:                   | Фамя                                                | UNIA:                                                              | Email:            | gent n              |
|                         |                                                     |                                                                    | Пе                | рейти к оплате      |
| Выбрать другого операто | ра. Или другой сле                                  | соб оплаты:                                                        | Enurierraliserral | Janan wenner Aner   |
| Выбрать другого операто | ра: Или другой сли<br>В термикаля<br>Другие способы | особ оплаты:<br>Электроннык коципьком<br>Показать все способы опла | Банковской картой | Через интернет-банк |

Далее в форме нужно еще раз ввести номер Вашего мобильно телефона и нажать кнопку «Подтвердить»

| Предприятие: Центр И<br>Новор заказа: 178533 | нтернет Плат<br>7                                                                                    | ежей                                                                                                    |                                                                                                    |                                                                                              |                                                         |                                            |
|----------------------------------------------|----------------------------------------------------------------------------------------------------|----------------------------------------------------------------------------------------------------|----------------------------------------------------------------------------------------------------|----------------------------------------------------------------------------------------------|---------------------------------------------------------|--------------------------------------------|
| Сумма платежа: <b>5.00 R</b>                 | /<br>UB (5.00 RUI                                                                                    | B)                                                                                                    |                                                                                                    |                                                                                              |                                                         |                                            |
| ВВЕДИТЕ НОМЕР МОЕ                            | бильного т                                                                                           | ЕЛЕФОНА                                                                                                    |                                                                                                    |                                                                                              |                                                         |                                            |
| Номер те                                     | лефона: +7                                                                                           | Пример: 9234567890                                                                                                    |                                                                                                    |                                                                                              |                                                         |                                            |
| :                                            | С помощы<br>этого:<br>Сформиру<br>Выберите<br>Оплатите                                               | ю <u>OIWI Кошелька</u> Вы<br>ийте заказ на сайте ил<br>в качестве оплаты Qi<br>автоматически созда                                                              | ножете оплатить наши 1<br>1и по телефону,<br>(WI Кошелек и введите н<br>ный счет на оплату: на                                                                                           | овары и услуги мон<br>юмер своего сотово<br>сайте, териинале С                               | По<br>ентально и без<br>го телефона,<br>2IWI, с помощья | атвердить<br>в комиссии.<br>о приложени    |
| · ·                                          |                                                                                                    | льных сетей или моби                                                                                                    | льного телефона.                                                                                                    | DTUDDOD SOURCOOK                                                                             | ни картами, са                                          |                                            |
|                                              | для социа<br>QIWI Кош<br>связи, суп<br>Совершат<br>счета моб                                         | елек легко <u>пополнить</u><br>ермаркетах, банкома <sup>,</sup><br>ъ платежи Вы можете<br>ильного телефона Би                                                   | в терминалах QIWI и па<br>гах или через интернет-<br>не только со счета QIW<br>лайн, МегаФон, MTC.                                                                                       | банк.<br>И Кошелька, но и на                                                                 | личными, а так                                          | лонах сотов<br>же с лицево                 |
| QIWI                                         | для социа<br>QIWI Кош<br>связи, суп<br>Совершат<br>счета моб<br>Если у Вас<br>приложен<br>Остались в | елек легко пополнить<br>ермаркетах, банкома<br>ь платежи Вы можете<br>ильного телефона Би<br>: еще нет QIWI Кошел<br>ий QIWI Кошелька за<br>вопросы? Задайте их | в терминалах QIWI и па<br>гах или через интернет-<br>не только со счета QIW<br>лайн, МегаФон, MTC.<br>вка – Вы можете <u>зареги</u><br>неохолько минут.<br>в официальном <u>блоге</u> ко | рлнеров, ознковско<br>банк.<br>11 Кошелька, но и на<br><u>стрировать</u> его на с<br>мпании. | личныни, а так<br>айте сервиса и                        | лонах сотов<br>же с лицево<br>ли в любом і |

Далее Вам придет смс-сообщение с короткого номера, где в ответ на него нужно отправить цифру. Какую? В смс-сообщении будет указано.

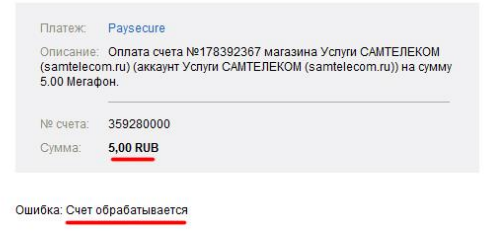

Операция по пополнению счета закончена. После того как Вам придет смс-сообщение о том, что оплата прошла успешно и в течение следующих 10 минут смс-сообщение от «SAMTELECOM» с логином и паролем для доступа в Интернет – введите их во вкладку «Я абонент» и начните пользоваться услугой.

| Я абонент Самтелеком                                          |                                |                                                                 |
|---------------------------------------------------------------|--------------------------------|-----------------------------------------------------------------|
| Логин                                                         |                                |                                                                 |
| Войти                                                         | Вы авторизовались как: abonent |                                                                 |
| Если Вы абонент "Самтелеком" введите<br><u>логин и пароль</u> | Начать пользоваться            | Приветствуем!<br>Вы авторизовались как абонент ООО «Самтелеком» |
|                                                               |                                | Яндекс Google                                                   |

Если у Вас возникли сложности с подключением наши специалисты будут рады помочь Вам. Телефон технической поддержки: (846) 228-02-35. <u>Обратная связь</u>.